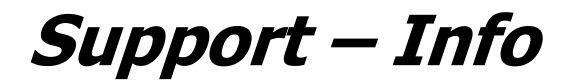

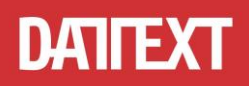

# Hinweise zur Änderung des Mehrwertsteuersatzes im iLab Office SQL und MakroLab

## 1. Ändern des Standard-Mehrwertsteuersatzes

Öffnen Sie unter *"Stammdaten"* die *"Parameter"* und ändern Sie in der *"Länder"*-Tabelle die Mehrwertsteuersätze und speichern Sie die Änderung.

| Parameter                   |  | met | er Belege   | Titel | Zahnso | chema | Texte | e Extern | Sonstige | s Bank | en Dru | cker Ab | schluss | Material F | Plus Kalkula |
|-----------------------------|--|-----|-------------|-------|--------|-------|-------|----------|----------|--------|--------|---------|---------|------------|--------------|
| Länder, MwSt. und Währungen |  |     |             |       |        |       |       |          |          |        |        |         |         |            |              |
| Nr.                         |  |     | Bezeichnu   | ng    |        | Kurz  | Währ. | EU-Kenne | er       | 1.MwSt | 2.MwSt | 3.MwSt  | Name    | Kurs       | Datum        |
|                             |  | 1   | Deutschland |       |        | D     | €     | Inland   |          | 7,00   | 19,00  | 0,00    | MwSt    | 1,000000   | 01.11.1996   |

## 2. Ändern von bestehenden Belegen

Um bereits erfasste Belege auf den neuen MwSt-Satz zu ändern, wechseln Sie im Belegkopf auf den Aktenreiter *"Parameter"* und ändern dort den MwSt-Satz.

| Adresse Param      | neter Koster | naufstellung | Notizen Dok     | umente MD  | R-Re | eporte AssiDent       | Patienten-Daten |
|--------------------|--------------|--------------|-----------------|------------|------|-----------------------|-----------------|
| MwSt-Satz/-Name    | 7,00         | MwSt         | Statistik Jahr  | 2020       |      | Gussnummer            |                 |
| Tageskurs/Währung  | 1,000000     | €            | Statistik Monat | Juni       | ~    | Artikulator           | ~               |
| 2. Währungs-Faktor | 0,00000      |              | Garantie-Beginn | 10.06.2020 | ~    | Eingangsprüfung durch | -               |

#### 3. Neue Belege

Alle neu erfassten Belege bekommen automatisch den MwSt-Satz aus den Parametern. Bei der Übernahme eines "alten" Kostenvoranschlages bzw. Auftrages in eine Rechnung erscheint die Abfrage:

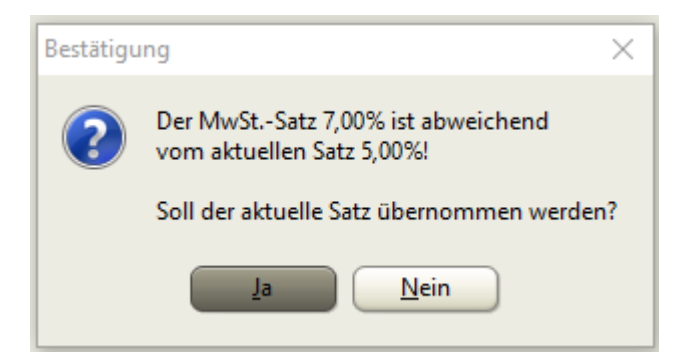

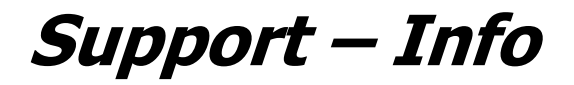

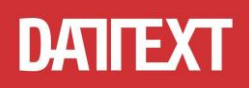

#### 4. Speichern eines Belegs mit abweichendem MwSt-Satz

Beim Speichern des Belegses kann folgende Abfrage erscheinen:

| Bestätigu | ing ×                                                                                                    |  |
|-----------|----------------------------------------------------------------------------------------------------|--|
| ?         | Für Belege innerhalb Deutschlands gilt ein MwStSatz von 5,00%.<br>Soll der MwStSatz im Beleg korrigiert werden ("Nein" bricht den Speichervorgang ab)? |  |
|           | <u>J</u> a <u>N</u> ein                                                                                                    |  |

Falls der Beleg trotzdem mit dem abweichendem MwSt-Satz gespeichert werden soll, schalten Sie bitte unter *"Stammdaten"*, *"Parameter"*, Aktenreiter *"Belege"*, Abschnitt *"Belegsicherung"* die Option *"MwSt prüfen"* aus.

| Belegsicherung                    |
|-----------------------------------|
| Belegzeilen automatisch sortieren |
| Eingabe der Arbeitsart zwingend   |
| Menge 0 nicht prüfen              |
| Material prüfen                   |
| MwSt prüfen                       |
| 🔽 Härtefall pri ifen              |

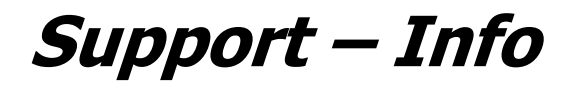

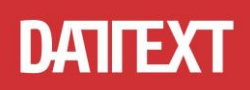

## Hinweise zur Änderung des Mehrwertsteuersatzes im Kassenbuch

Die Vorgabe für die Mehrwertsteuer finden Sie im Kassenbuch in der Registerkarte "MwSt. Sätze".

Wir empfehlen Ihnen, die vorhandenen Einträge für die MwSt. auf die ab dem 01.07.2020 gültige MwSt. abzuändern.

| 1                           | Ma DATEXT Kassenbuch für iLab Office SQL (Firma Datext) |  |                    |       |                            |           |  |  |  |  |
|-----------------------------|---------------------------------------------------------|--|--------------------|-------|----------------------------|-----------|--|--|--|--|
| Kassenbericht Buchungstexte |                                                         |  | <u>M</u> wSt.Sätze |       | <u>P</u> arameter          | 📇 Drucken |  |  |  |  |
|                             | Nr. Bezeichnung                                         |  | В                  | etrag |                            |           |  |  |  |  |
|                             | Keine Steuer                                            |  | 0,00               |       | Andern Sie diese Werte auf |           |  |  |  |  |
|                             | 2 Mehrwertsteuer                                        |  |                    | 19,00 | 16% bzw. 5% ab.            |           |  |  |  |  |
|                             | MwSt. reduziert                                         |  |                    | 7,00  |                            |           |  |  |  |  |
|                             | Vorsteuer                                               |  |                    | 19,00 |                            |           |  |  |  |  |
|                             | Vorsteuer reduziert                                     |  |                    |       | 7,00                       |           |  |  |  |  |

Wenn Sie ab dem 01.07.2020 noch Belege mit den vorherigen MwSt.-Sätzen (19% bzw. 7%) nacherfassen müssen, so ergänzen Sie die Tabelle um die alten MwSt.-Sätze. Hierfür klickt man in der Tabelle auf den untersten Datensatz und drückt auf der Tastatur einmal die Pfeiltaste nach unten und erhält so eine neue Zeile, in der Bezeichnung und Steuersatz eingegeben werden.

Achten Sie bei der Erfassung von neuen Belegen künftig darauf, welche MwSt. auf dem Beleg (z.B. Kassenbeleg, Rechnung) ausgewiesen ist und ändern Sie ggf. die in der Kassenbuchzeile ausgewiesene MwSt.